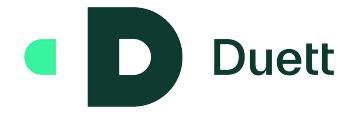

# Bruk av "Duett Datautrekk" integrasjon for å lage en Excel rapport via PowerQuery <u>Se mer info om PowerQuery</u>

#### (Office 365)

Duett Datauttrekk gir tilgang til det som tidligere var SQL views plassert under «Rapporter» i Duett Økonomi Win. Duett Datauttrekk gir i tillegg tilgang til lesbare data fra nyere datagrupper.

For å filtrere data, se Query/Filter data

For å importere til Excel: Velg Data > fra Internett

| <b>E</b> il | Lagre autor<br>Hjem           | matisk ()                                                         | Sideoppsett                                    | - Excel<br>Formler           | Data Seg          | jennom Visr         | ing Hjelp                             | Power Pivot |
|-------------|-------------------------------|-------------------------------------------------------------------|------------------------------------------------|------------------------------|-------------------|---------------------|---------------------------------------|-------------|
| He          | nt ☐ Fra<br>Fra<br>Fra<br>Fra | tekst/CSV<br><mark>Internett</mark><br>Table/Range<br>Hent og tra | 🔊 Nylig bruk<br>ר Eksisterenc<br>nsformer data | te kilder<br>le tilkoblinger | Oppdater<br>alt ~ | Spørringer og tilko | og tilkoblinger<br>blinger<br>blinger | Organisasj  |
| A1          | ~                             | ) : [× 🗸                                                          | fx                                             |                              |                   |                     |                                       |             |
| 4           | А                             | В                                                                 | C                                              | D                            | E                 | F                   | G                                     | Н           |
| 1           |                               |                                                                   |                                                |                              |                   |                     |                                       |             |
| 3           |                               |                                                                   |                                                |                              |                   |                     |                                       |             |
| 4           |                               |                                                                   |                                                |                              |                   |                     |                                       |             |
| 5           |                               |                                                                   |                                                |                              |                   |                     |                                       |             |
| 7           |                               |                                                                   |                                                |                              |                   |                     |                                       |             |
| 8           |                               |                                                                   |                                                |                              |                   |                     |                                       |             |
| 9           |                               |                                                                   |                                                |                              |                   |                     |                                       |             |
| 10          |                               |                                                                   |                                                |                              |                   |                     |                                       |             |

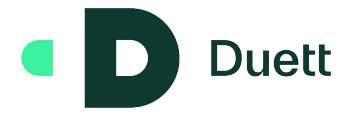

Velg avansert.

Skriv inn api-adresse https://api.duett.no/

Skriv inn subadresse for dataen du ønsker, eksempel: **report/v1/bilag**. Klikk Legg til hvis du ønsker et filter, eksempel: **?filter[regnÅr][EQ]=2021**. Legg inn http forespørselsparameter som integrasjonsnøkkel, kundenøkkel og godta i skjema

#### Klikk OK

|                                   |               |                  |           | > |
|-----------------------------------|---------------|------------------|-----------|---|
| Fra weben                         |               |                  |           |   |
| O Standard 💿 Avansert             |               |                  |           |   |
| Deler av nettadresse 🛈            |               |                  |           |   |
| https://api.duett.no/             |               |                  |           |   |
| Report/v1/Bilag                   |               |                  |           |   |
| Legg til del                      |               |                  |           |   |
| Forhåndsvisning av nettadresse    |               |                  |           |   |
| https://api.duett.no/Report/v1/   | 'Bilag        |                  |           |   |
| Tidsavbrudd for kommando i n<br>3 | ninutter (val | gfritt)          |           |   |
| Parametere for HTTP-forespørs     | elshode (val  | gfritt) 🛈        |           |   |
| X-Api-Integration-Key             | *             |                  |           |   |
| X-Api-Client-Key                  |               |                  |           |   |
| accept                            | *             | application/json |           |   |
| Legg til topptekst                |               |                  |           |   |
|                                   |               |                  |           |   |
|                                   |               |                  |           |   |
|                                   |               |                  | OK Avland |   |

#### Klikk Koble til

|                    | Få tilgang til ne                                                                               | ttinnhold | ×      |
|--------------------|-------------------------------------------------------------------------------------------------|-----------|--------|
| Anonym             | https://api.duett.no/report/                                                                    | v1/bilag  |        |
| Windows            |                                                                                                 |           |        |
| Standard           | Bruk anonym tilgang for dette nettinnholdet.<br>Velg nivået disse innstillingene skal brukes på |           |        |
| Web-API            | https://api.duett.no/                                                                           |           |        |
| Organisasjonskonto | 10                                                                                              | 10        |        |
|                    | Tilbake                                                                                         | Koble til | Avbryt |

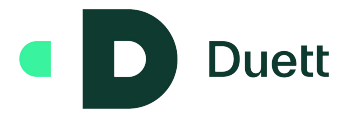

#### Velg transformer til tabell I menyen, og klikk OK

| x I 🙂         |        |             |                   |                                     |                         | Listeverk | tøy bila            | ag-Power Query-redigering           |
|---------------|--------|-------------|-------------------|-------------------------------------|-------------------------|-----------|---------------------|-------------------------------------|
| Fil           | Hjem   | Transformer | and the second    | Legg til kolor                      | nne Vis                 | Transfor  | mer                 |                                     |
| Til<br>tabell | Behold | Fjern       | <b>□+</b> 目<br>く目 | Fjern duplika<br>Snu rekkeføl       | ter<br>gen av elementer | ₽↓<br>Z↓  | Σ<br>Σ<br>Statistik | k                                   |
| Konverter     |        | Beha        | andle             | elementer                           |                         | Sorter    | Numerisk I          | iste                                |
| j bila        | 9      |             | 1 2 3             | Liste<br>Record<br>Record<br>Record | = Json.Do               | cument(W  | eb.Conten           | ts("https://api-dev.duett.no/" & "r |
|               |        |             | 5                 | Record                              |                         |           |                     |                                     |
|               |        |             | 6<br>7            | Record<br>Record                    |                         |           |                     |                                     |
|               |        |             | 8                 | Record                              |                         |           |                     |                                     |
|               |        |             | 9<br>10           | Record<br>Record                    |                         |           |                     |                                     |

Velg knappen for "utvid" og velg hvilke kolonner du ønsker å inkludere/ekskludere.

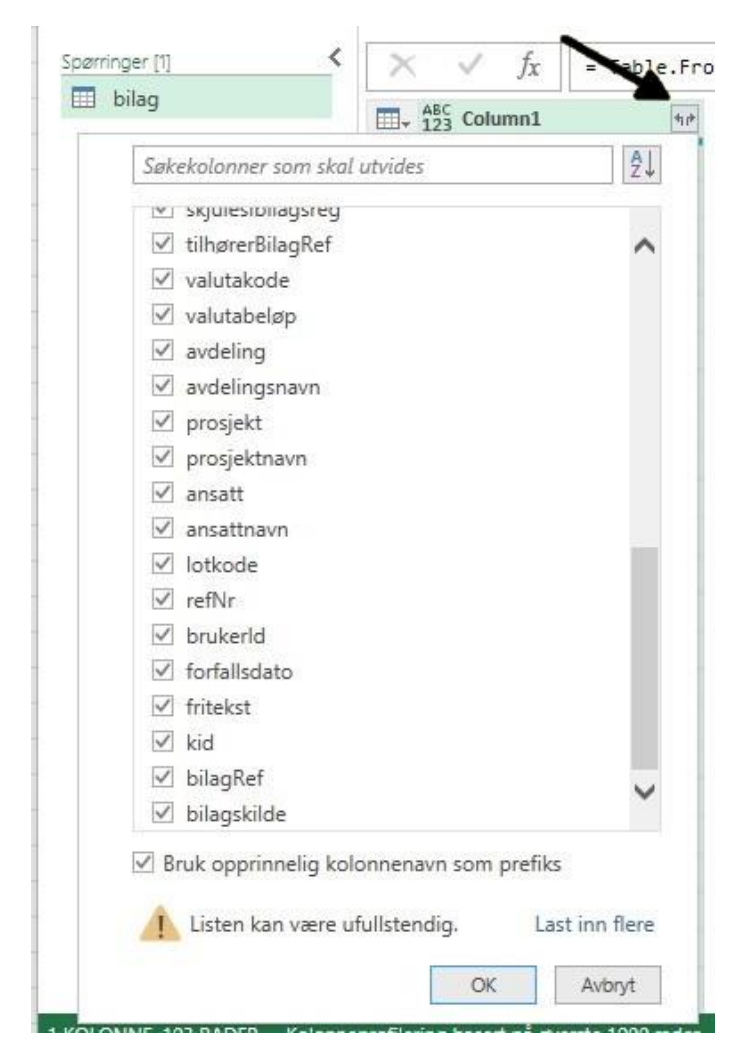

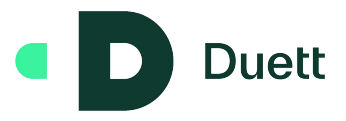

| × I 🙂                         | - <b>-</b>   bil | lag-Power Qu            | ery-re                        | digering                                        |                                    |                     |                                                  | 20            |                    |
|-------------------------------|------------------|-------------------------|-------------------------------|-------------------------------------------------|------------------------------------|---------------------|--------------------------------------------------|---------------|--------------------|
| Fil                           | Hjem             | Transform               | er                            | Legg til kolonn                                 | e Vis                              |                     |                                                  |               |                    |
| Lukk og<br>last inn +<br>Lukk | Op<br>forhån     | pdater<br>dsvisning + E | Eger<br>Avan<br>Beha<br>rring | iskaper<br>sert redigering<br>ndle <del>*</del> | Velg<br>kolonner + I<br>Behandle I | Fjern<br>colonner → | Behold Fjern<br>rader * rader *<br>Reduser rader | Z<br>Z<br>Soi | ↓<br>↓ De<br>kolon |
| Spørringer                    | <u>[1]</u><br>9  | <                       | $\times$                      | √ fx                                            | = Table.E                          | xpandReco           | rdColumn(#"Kon                                   | vert          | ert til t          |
|                               |                  |                         |                               | 123 Column1.bi                                  | lag 💌                              | 123 Colun           | nn1.bilagLinjenr                                 |               | 123 Colum          |
|                               |                  |                         | 1                             |                                                 | 5000                               | )                   |                                                  | 1             | 2022-06-03         |
|                               |                  |                         | 2                             |                                                 | 5000                               | )                   |                                                  | 2             | 2022-06-03         |
|                               |                  |                         | 3                             |                                                 | 5000                               | )                   |                                                  | 3             | 2022-06-03         |
|                               |                  |                         | 4                             |                                                 | 5000                               | )                   |                                                  | 4             | 2022-06-03         |
|                               |                  |                         | 5                             |                                                 | 5001                               | t I                 |                                                  | 1             | 2022-03-29         |
|                               |                  |                         | 6                             |                                                 | 5001                               | 1                   |                                                  | 2             | 2022-03-29         |
|                               |                  |                         | 7                             |                                                 | 5001                               | 1                   |                                                  | 3             | 2022-03-2          |
|                               |                  |                         | 8                             |                                                 | 5002                               | ?                   |                                                  | 1             | 2022-03-25         |

### Klikk Lukk og last inn for å overføre dataen til Excel.

## Ferdig ark:

|      | Lagre automatisk                 | ) 🖪 Bokt - Excel                   |                   |                                    | ) Søk (Alt+U)               | 385 1000000 00000          |
|------|----------------------------------|------------------------------------|-------------------|------------------------------------|-----------------------------|----------------------------|
| Fil  | Hjem Sett inn                    | Sideoppsett Formler Data Segji     | ennom Visning     | Hjelp Power Pivot Tabellutform     | ing Spørring                |                            |
| Tabe | linavn:                          | Oppsummer med pivottabell          |                   | Egenskaper 🕑 Overskrif             | tsrad 🔲 Første kolonne 🗹    | Filterknapp                |
| bila |                                  | E Fiern dunlikater                 |                   | Totalrad                           | Siste kolonne               |                            |
|      |                                  | Sett in                            | n Eksporter Oppda |                                    |                             |                            |
| φ.   | Endre størrelse på tabell        | Ga Konverter til område silcer     |                   | SO Opphev kobling 🗹 Radstripe      | r 🗌 Kolonnestriper          |                            |
|      | Egenskaper                       | Verktøy                            | EKSTE             | rne tabelidata                     | Alternativer for tabelistii |                            |
| A1   | $\sim$ 1 $\times$ $\checkmark$ . | fx                                 |                   |                                    |                             |                            |
|      | A                                | ВС                                 | D                 | E                                  | F                           | G                          |
| 1 Co | lumn1.bilag 💌 Columr             | 11.bilagLinjenr 💌 Column1.dato 🛛 💌 | Column1.konto     | Column1.kontonavn                  | 💌 Column1.typeKonto 🔄       | 🖞 Column1.beløp8rutto 💌 Co |
| 2    | 5000                             | 1 2022-06-03T00:00:00              | 10000             | Testklient, '                      | Kunde                       | 1287,5                     |
| 3    | 5000                             | 2 2022-06-03T00:00:00              | 1500              | Kundefordringer                    | Konto                       | 1287,5                     |
| 4    | 5000                             | 3 2022-06-03T00:00:00              | 2701              | Utgående merverdiavgift, høy sats  | Konto                       | -257,5                     |
| 5    | 5000                             | 4 2022-06-03T00:00:00              | 3000              | Salgsinntekt handelsvarer, høy sat | s Konto                     | -1030                      |
| 6    | 5001                             | 1 2022-03-29T00:00:00              | 1000              | Forskning og utvikling             | Konto                       | 200                        |
| 7    | 5001                             | 2 2022-03-29T00:00:00              | 1000              | Forskning og utvikling             | Konto                       | -200                       |
| 8    | 5001                             | 3 2022-03-29T00:00:00              | 2711              | Inngående merverdiavgift, høy sat  | s Konto                     | 0                          |
| 9    | 5002                             | 1 2022-03-29T00:00:00              | 1000              | Forskning og utvikling             | Konto                       | 200                        |
| 10   | 5002                             | 2 2022-03-29T00:00:00              | 1000              | Forskning og utvikling             | Konto                       | -200                       |
| 11   | 5002                             | 3 2022-03-29T00:00:00              | 2711              | Inngående merverdiavgift, høy sat  | s Konto                     | 0                          |
| 12   | 5003                             | 1 2022-03-29T00:00:00              | 1000              | Forskning og utvikling             | Konto                       | 200                        |
| 13   | 5003                             | 2 2022-03-29T00:00:00              | 1000              | Forskning og utvikling             | Konto                       | -200                       |
| 14   | 5003                             | 3 2022-03-29T00:00:00              | 2711              | Inngående merverdiavgift, høy sat  | s Konto                     | 0                          |
| 15   | 5004                             | 1 2022-03-29T00:00:00              | 1000              | Forskning og utvikling             | Konto                       | 200                        |
| 16   | 5004                             | 1 2022-03-29T00:00:00              | 1000              | Forskning og utvikling             | Konto                       | 205                        |
| 17   | 5004                             | 2 2022-03-29T00:00:00              | 1000              | Forskning og utvikling             | Konto                       | -200                       |
| 18   | 5004                             | 2 2022-03-29T00:00:00              | 1000              | Forskning og utvikling             | Konto                       | -205                       |
| 19   | 5004                             | 3 2022-03-29T00:00:00              | 2711              | Inngående merverdiavgift, høy sat  | s Konto                     | 0                          |
| 20   | 5004                             | 3 2022-03-29T00:00:00              | 2711              | Inngående merverdiavgift, høy sat  | s Konto                     | 0                          |
| 21   | 5005                             | 1 2022-04-22T00:00:00              | 6570              | Arbeidsklær og arbeidsutstyr       | Konto                       | 2000                       |
| 22   | 5005                             | 2 2022-04-22T00:00:00              | 20002             | Testklient,                        | Leverandør                  | -2500                      |
| 23   | 5005                             | 2 2022-04-22T00:00:00              | 2400              | Leverandørgjeld                    | Konto                       | -2500                      |
| 24   | 5005                             | 3 2022-04-22T00:00:00              | 2711              | Inngående merverdiavgift, høy sat  | s Konto                     | 500                        |
| 25   | 5006                             | 1 2022-03-29T00:00:00              | 1000              | Forskning og utvikling             | Konto                       | 200                        |
| 26   | 5006                             | 2 2022-03-29T00:00:00              | 1000              | Forskning og utvikling             | Konto                       | -200                       |
| 27   | 5006                             | 3 2022-03-29T00:00:00              | 2711              | Inngående merverdiavgift, høy sat  | s Konto                     | 0                          |
| 28   | 5007                             | 1 2022-04-22T00:00:00              | 6570              | Arbeidsklær og arbeidsutstyr       | Konto                       | 2000                       |